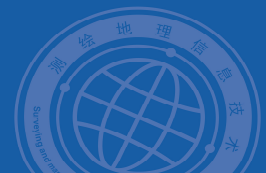

# 实训指导 点符号设计与制作

# 一、实训目的

利用 ArcGIS 软件平台,设计和制作地图中点状符号。

# 二、实训准备

(1) 软件准备: ArcGIS10.2。

(2) 数据准备:在该实训项目文件夹中点状符号图片。

(3) 实验内容:建立相应的符号样式库,创建点状符号保存进样式符号库。

## 三、实训过程

一、制作如下点状符号

# Δ

# 假石山 图 1 **需制作点状符号**

#### (1) 打开 FontCreator 软件,界面如图 2 所示。

| FontCreator 5.6 Professional Edition                                                                                                    | <u>800</u> 4 |     | ×         |
|----------------------------------------------------------------------------------------------------|--------------|-----|-----------|
| 文件(F) 编辑(E) 视图(V) 插入(I) 格式(O) 字体(T) 工具(L) 窗口(W) 帮助(H)                                                                                                    |              |     |           |
| □ ■ 2 4 5 5 6 8 8 5 6 8 8 5 6 8 6 7 8 6 6 7 8 6 7 8 7 8 | 12 34        | 6   | ъ         |
| ロ や や ピ ノ き き 🖉 🖉 🖉 🖉 🖉 田 由 口 柱                                                                                                    | (명) 철        | 1%8 | HII<br>EM |
| · · · · · · · · · · · · · · · · · · ·                                                                                                    |              |     |           |
|                                                                                                    |              |     |           |
|                                                                                                    |              |     |           |
|                                                                                                    |              |     |           |
|                                                                                                    |              |     |           |
|                                                                                                    |              |     |           |
|                                                                                                    |              |     |           |
|                                                                                                    |              |     |           |
|                                                                                                    |              |     |           |
|                                                                                                    |              |     |           |
|                                                                                                    |              |     |           |
|                                                                                                    |              |     |           |

#### 图 2 Font Creator 界面

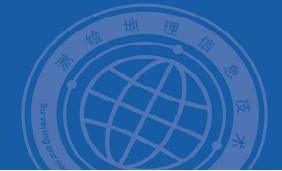

(2)单击【文件】->【新建】,弹出 New Font 窗口,如图 3,将字体家族名称命名为"point"。

| point                            |                         |         |
|----------------------------------|-------------------------|---------|
| 字符集( <u>C)</u><br>④ Unicode (字符) | 〇 符号 (3                 | (李,签名)  |
| 字体样式(E)<br>● 常规 ○ 斜体             | 〇粗体                     | ○ 粗斜体   |
| 预定义轮廓(P)                         |                         |         |
| 推荐包括几个带有轮廓的                      | 共同字符以加速                 | 围建你的新字体 |
| <ul> <li>包括轮廓</li> </ul>         | <ul> <li>不包括</li> </ul> | 论廊      |

# 图 3 创建字体文件

(3)单击【确定】后将打开字体文件,全选所有字符框(Ctrl+A),如图 4,按 Backspace 键删除已有字符。

| 💽 FontCr     | eator 5.6 P              | rofessional               | Edition - [F               | ont1.ttf]   |             |           |            |      |
|--------------|--------------------------|---------------------------|----------------------------|-------------|-------------|-----------|------------|------|
| 🕞 文件(F       | ) 编辑(E) 有                | 见图(V) 插)                  | (I) 格式(O                   | ) 字体(T)     | 工具(L) 窗[    | ](W) 帮助(  | H)         |      |
|              | ) 🗐 🖬 🖏                  | 🕯 🖆 🔒                     | 44 8                       | も高しの        | **          | 2 × d     | @  < _     | i i  |
| □ <b>?</b> ₹ | 7 🗹 🖉 🛛                  | ÐP                        | 2                          | ₩ EE2   💌 ' | 1           | » ∥ ⊞     | ∃∰ ∏ ť     | + +  |
| 14 B 9       | 5 B   B                  | 속 희 ] 교                   | ~ ~ 🔟                      | nie Z       |             |           |            |      |
| •.notdef     | <ul> <li>null</li> </ul> | • honma                   | • space                    | • exclam    | • quotedbl  | • numbe   | • dollar   | • p  |
| 2            |                          |                           |                            | 1           | **          | #         | \$         | 9    |
|              | A gueteoi                | 4 paroploft               | A potenti                  | A potoriok  | A DUD       |           | a hunhan   |      |
|              | • quotest                |                           |                            | * dstellsk  | * pius      | • comma   | • nyprien  | 5415 |
| Qr.          |                          |                           | )                          |             | <b>E</b> .2 | 3         |            |      |
|              | • zero                   | • one                     | ◆ two                      | • three     | • four      | • five    | • six      | • \$ |
| 1            | 0                        | 1                         | 2                          | 3           | 4           | 5         | 6          | 1    |
|              |                          |                           |                            |             |             |           |            |      |
| • eight      | • nine                   | <ul> <li>colon</li> </ul> | <ul> <li>semico</li> </ul> | • less      | • equal     | • greater | • question | • a  |
| 8            | 9                        |                           |                            | <           |             | >         | 1          |      |

图 4 point.ttf 字体文件

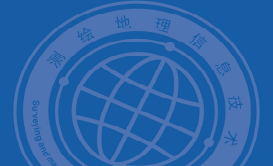

(4) 设置字符环境。

- 在添加和编辑每个字符之前,首先明确该套字符的最大尺寸,这是由于每套字符在 使用时,需要设定统一的范围使其规范。单击【格式】->【设置】,弹出字体设置窗 口,切换到【头部】页,设置【布局】下的【单位/em】为2048;
- 设定字符的辅助线,以限定字符的方位,如字形轮廓超出该范围,会影响字符在
   ArcGIS 符号编辑器中的显示效果。切换到【度量】页,设置【Win 上升】为 2048,
   【Win 下降】为 0,单击【OK】关闭窗口。
- 单击菜单栏【工具】->【辅助线选项】,设置垂直 Y 为 0 和 2048,水平 X 为 0 和 2048, 单击【OK】完成参考线选项设置,所有如图 5 所示。

| 体设置                                  | ×                                                                       | 字体设置    |                        |              |                  |              |                      |                |
|--------------------------------------|-------------------------------------------------------------------------|---------|------------------------|--------------|------------------|--------------|----------------------|----------------|
| 部常规分类度量范围                            | 布置                                                                      | 头部      | 常规                     | 分类           | 度量               | 范围           | 布置                   |                |
| 字体修订版                                | 字体方向示意(E)                                                               | 空间      |                        |              |                  | (FEE)        |                      |                |
| 版本(1) 1.000 ≑                        | <ul> <li>              ・ 完整混合方向子形             ・             ・</li></ul> | 字型」     | L行字母                   | ( <u>A</u> ) | 1491             |              | 上行字母(E)              | 1854           |
| 字体头部标志                               | ○ 从左到右,包含中性                                                             | 字型]     | N行字母                   | ( <u>S</u> ) | -431             |              | 下行字母(D)              | -434           |
| xx-x编辑(E)                            |                                                                         | 字型行     | T距(L)                  |              | 307              |              | 行距( <u>G</u> )<br>计管 | 67 -           |
| <b></b>                              |                                                                         | Win_    |                        |              | 2048             |              | ④ 默认                 | 计算( <u>C</u> ) |
| 申/回<br>单位/em(U) 2048 √               | 最小可读尺寸(S) 6                                                             | Win     | ▶№≆(11)                |              | U                |              | ○ 最大值                | 1              |
| 中期finetia                            |                                                                         | 字体设     | tit<br>HTVD            | -            | 7 00 40 00       |              |                      |                |
| 创建时间 2017年 6月22日                     | 圆▼ 11:16:18 ♀ 现在(N)                                                     |         | 规( <u>R</u> )<br>(体(B) | L            | 」新44([]<br>] 下划結 | an           | □ \$P\$\$\$(0)       |                |
| 修改时间 2017年 6月22日                     | □▼ 11:16:18                                                             | Mac     | 87<br>7                |              |                  |              |                      |                |
|                                      |                                                                         | i mae i | HJEV                   | Ē            | ]斜体()            |              | □ 轮廓(工)              | □压缩            |
|                                      |                                                                         | 日相      | (体(B)                  | E            | ]下划线             | ( <u>N</u> ) | □ 明影(H)              | □ 扩展(X)        |
|                                      |                                                                         |         |                        |              |                  |              |                      |                |
|                                      |                                                                         |         |                        |              |                  |              |                      |                |
| Horizontal: Y = 2048                 |                                                                         |         |                        |              |                  |              |                      |                |
| Horizontal: Y = 0<br>Vertical: X = 0 |                                                                         |         |                        |              |                  |              |                      |                |
| Vertical: X = 2048                   |                                                                         |         |                        |              |                  |              |                      |                |
|                                      |                                                                         |         |                        |              |                  |              |                      |                |
|                                      |                                                                         |         |                        |              |                  |              |                      |                |
|                                      |                                                                         |         |                        |              |                  |              |                      |                |
| 新建( <u>N</u> ) 修改( <u>M</u> ) 册      | 1除( <u>D</u> ) 清除( <u>C</u> )                                           |         |                        |              |                  |              |                      |                |
| 确定                                   | 取消 帮助( <u>H</u> )                                                       |         |                        |              |                  |              |                      |                |
|                                      |                                                                         | 木文件     | 设署                     | -            |                  |              |                      |                |

导入图像

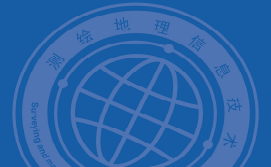

(5) 双击字体文件中任意一个字符框,进入字符编辑窗口,右键单击窗口空白,选择【导 入图像】, 弹出导入图像对话框, 如图 6。

| 187 子形<br>图像: |     | 生成轮廓时使用的 | 图像:                  |
|---------------|-----|----------|----------------------|
|               |     |          |                      |
|               |     |          |                      |
|               |     |          |                      |
|               |     |          |                      |
| 载入(L)         | 阙值① | 63       | 侵蚀 - 扩散<br>不过滹 🔷 0 🔹 |

图 6 导入字体图像

(6) 按 F6 键, 弹出【转换】窗口, 设置符号大小为 2048 和 2048 (左下角对齐), 符 号位置为0和0(左下角对齐),如图7,单击【应用】完成。

| 位置  | 移动   | 旋转 | 比例  |
|-----|------|----|-----|
| 镜像  | 大小   | 倾斜 | 轴线  |
| 宽度  | 2048 | 3  | 000 |
| 高度  | 2048 | 3  | 000 |
| 日報会 | 纵横比  | 10 |     |

### 图 7 调整符号大小、位置

(7)关闭字符编辑窗口,回到字体文件。右键单击新建的字体,选择【属性】。

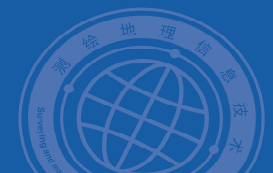

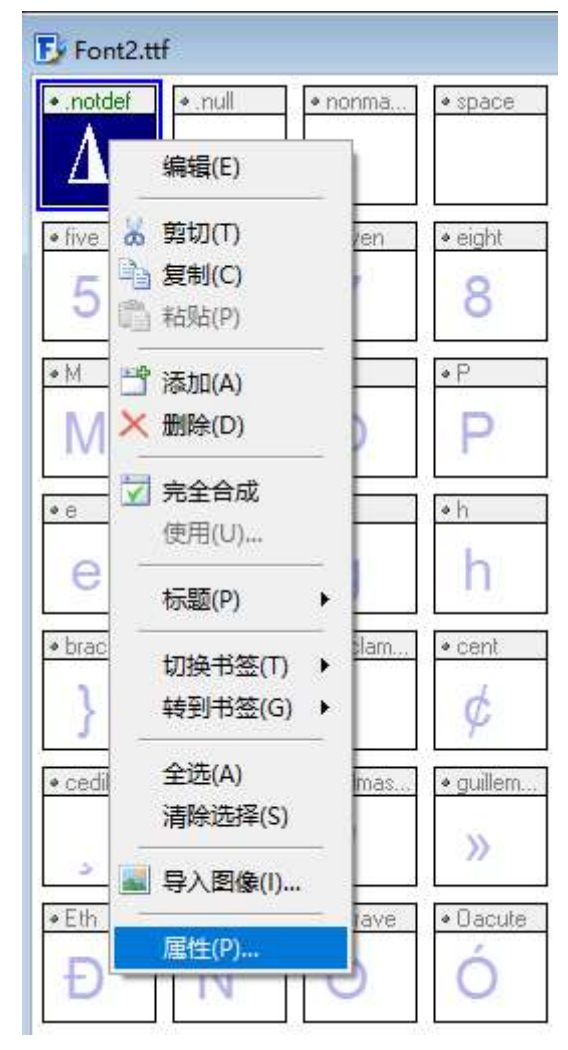

图 8 选择字体属性

(8) 弹出属性窗口,切换到【映射】页,在设置唯一值(,单击【添加】,如图9。

| Macintos<br>Microsof<br>Unicode | h Roman<br>t Unicode BMP only<br>2.0 and onwards, BMP | 格式(E)  | 段映射到 δ 值 | ~                   |
|---------------------------------|-------------------------------------------------------|--------|----------|---------------------|
| → 射(M)<br>値(&V)                 | 字符夕称                                                  |        | 1        | 值(\/)               |
| \$0001                          | <control> [START OF H</control>                       | ADING] |          | 1<br>添加( <u>A</u> ) |
|                                 |                                                       |        |          | 删除(D)               |
|                                 |                                                       |        |          | 选择( <u>S</u> )      |

图9设置字体映射值

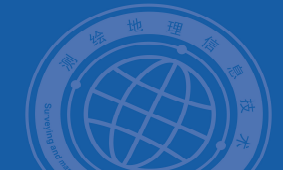

(9) 单击【OK】,关闭窗口,保存字体文件,单击菜单【字体】--【安装】,安装好字 体,字体文件将被安装,此时可以在 ArcMap 中引用该字体文件创建符号。

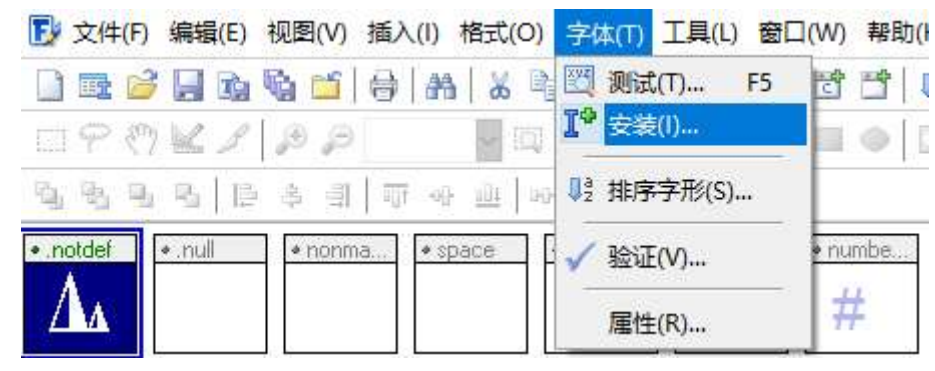

#### 图 10 安装字体文件

#### 二、在 ArcGIS 中使用符号

(1) 打开 ArcMap 软件,加载点数据。

| Q 无标题 - ArcMap                      |                 |         |        |               |            |              |           |         |             |
|-------------------------------------|-----------------|---------|--------|---------------|------------|--------------|-----------|---------|-------------|
| 文件(F) 编辑(E) 视图(V) 书签                | (B) 插入(I) 选择(S) | 地理处理(G) | 自定义(C) | 窗口(W)         | 帮助(H)      |              |           |         |             |
| 0 🗃 🖬 🗛 I 💺 🗿 🛍 🗙 I                 | n 🗠 🔶 -         |         | :<br>• | Q [81] ()     |            | -            | - 🖾 - 🖻   | k (     | / 🗊 🔋 🗐     |
| 編編器(R) •   ト ト <sub>ム</sub>   ノ ア 〇 | • 制口店中×         | 210018  | Geo    | statistical A | nalyst • 🍕 | <b>,</b> , , | 捕捉(S) - ( |         | 🗖 🛔 i 🖻 💩 i |
| 内容列表 平 ×                            |                 |         | 30.9   |               |            | 200          |           |         | 100         |
| 法 🔒 🧇 🖉 I 🗄                         |                 |         |        |               |            |              |           |         |             |
| 🛛 🎒 图层                              | E.              |         |        |               |            |              |           |         |             |
|                                     |                 |         |        |               |            |              |           |         |             |
|                                     |                 |         |        |               |            |              |           |         |             |
|                                     |                 |         |        |               |            |              |           |         |             |
|                                     |                 |         |        |               | 1000       | 05708        | 1000      | •       |             |
|                                     |                 |         |        |               |            |              | •         |         |             |
|                                     |                 |         |        |               | •          | ٠            |           |         |             |
|                                     |                 | ٠       |        |               |            |              |           |         |             |
|                                     |                 |         |        |               | •          | ٠            |           |         |             |
|                                     |                 |         |        |               |            |              |           |         |             |
|                                     |                 |         |        |               |            | •            |           |         |             |
|                                     |                 |         |        |               | •          |              |           |         |             |
|                                     |                 |         |        |               |            |              |           |         |             |
|                                     |                 |         | •      |               | •          | •            |           |         |             |
|                                     |                 |         |        |               |            |              |           |         |             |
|                                     |                 |         |        |               |            |              | •         | •       |             |
|                                     |                 |         |        |               |            |              | - 52      |         |             |
|                                     |                 |         |        |               | •          |              | •         |         |             |
|                                     |                 |         |        |               | ٠          |              | •         |         | •           |
|                                     |                 |         |        |               |            |              |           |         |             |
|                                     |                 |         |        |               |            | ٠            |           | ٠       |             |
|                                     |                 |         |        |               |            |              | •         |         | •           |
|                                     |                 |         |        |               |            |              |           |         |             |
| MarcToolbox 图内容列表                   | 0 0 0 H <       |         |        |               |            | 1.244        |           |         | >           |
|                                     |                 | 图 11 加  | 我占状    | 数据            |            | 10           | 9.794 18. | 643 十讲制 | 調           |

#### 1 加软总仏数箔

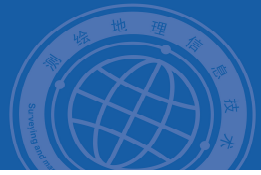

(2) 点击图层点符号,在符号选择器中,选择【编辑符号】。

| 在此处输   | 俞入以进行搜    | 索      | × Q 🕯              |     | 当前符号     |       |
|--------|-----------|--------|--------------------|-----|----------|-------|
| 搜索:    | ● 全部样     | 式      | 〇引用的样式             |     |          |       |
| Yuany  | uan       |        |                    | - ^ | 1        |       |
| €      | )         | ••     |                    |     |          |       |
| 标记符    | 守号        |        |                    |     | 颜色(C):   | -     |
| E:\/⁺≴ | 戻工贸\2016- | 2017第一 | -学期\GIS课程\GI       | s   | 大小(s):   | 4.00  |
| Δ      | 2         | \$     | $\bigtriangledown$ |     | 角度(A): [ | 0.00  |
| 11010  | 211 110   | 010231 | 11010251           |     | 编辑符      | 号(E)  |
| ♦      |           | ¢      | o                  |     | 另存为(S)   | 重置(R) |
| 11010  | 271 110   | 010311 | 11010331           |     |          |       |
| O      |           |        | 0                  |     |          |       |
| 11010  | 351 110   | 010411 | 11010431           |     | 样式引      | 用(F)  |
|        |           |        |                    | ~   | 确定       | 取消    |

图 11 编辑符号

(2) 在【符号属性编辑器】中,选择【字符标记符号】,字体选择【point】,选择刚才制作的点状符号,如图 12 所示。

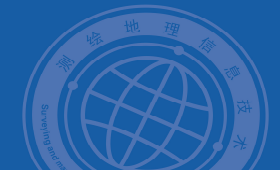

| 预览      | 属性:                |                                        |
|---------|--------------------|----------------------------------------|
|         | 类型:字符标记符号 ~        | 单位: 毫米 ~                               |
| *       | 字符标记 掩膜            |                                        |
|         | 字体(F): 💽 point     | ∽ 大小: 2.822 ∽                          |
| ⊐+      | 子集(U): Basic Latin | ✓ 角度: 0.00 ♣                           |
|         |                    | ▲ 颜色(C): ■ -                           |
| 劉层      |                    | 偏移:                                    |
|         |                    | X: 0.0000                              |
|         |                    | Y; 0.0000                              |
|         |                    |                                        |
|         |                    | <b>v</b>                               |
| + × ↑ ↓ | Unicode: 1         |                                        |
| 1       |                    |                                        |
|         |                    | ······································ |

# 图 12 选择符号

(3)单击【确定】按钮,返回 ArcMap 数据视图下,查看符号化效果,如图 13 所示。

内容列表

🗆 🥩 图层

Δ

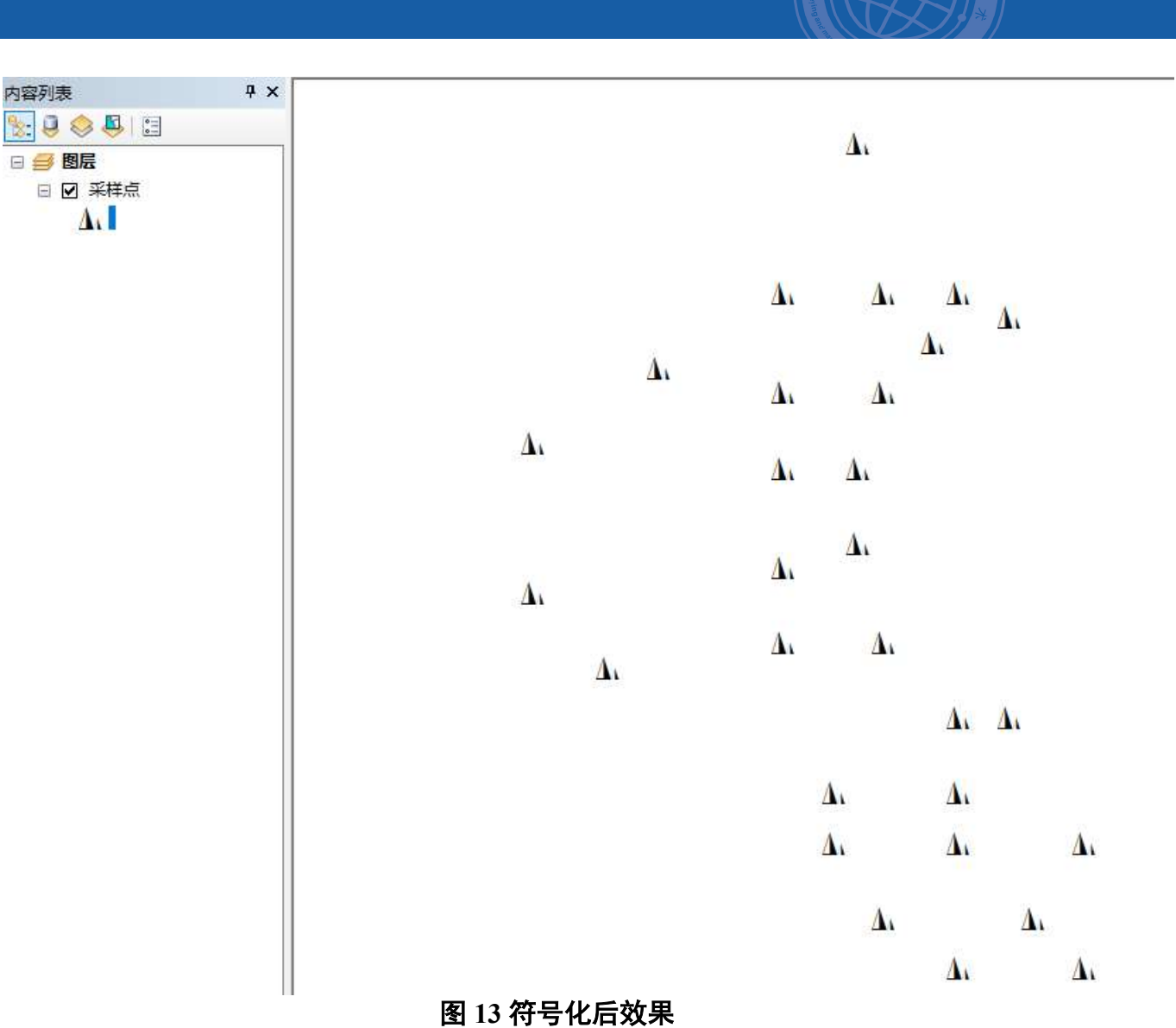